P/N 08L2672 Rev 0

-----

# Configuration Instructions and OS Recommendations for the IBM 4695 RS232 Adapter March 20, 1998

-----

### © Copyright IBM Corporation, 1998

**Document Version: 1.0.0** 

This document contains information necessary to properly configure the 4695 RS232 Adapter and 4695 Integrated Units for use with supported Operating Systems.

P/N 08L2672 Rev 0

# TABLE OF CONTENTS

\_\_\_\_\_

| Overview Pa                 | ge 3 |
|-----------------------------|------|
| Adapter Configuration Pa    | ge 3 |
| – <b>4695-3x1 Models</b> Pa | ge 4 |
| Windows 95: Pa              | ge 4 |
| Windows NT 4: Pa            | ge 4 |
| Windows 3.x: Pa             | ge 5 |
| PC DOS 7: Pa                | ge 5 |
| OS/2 Warp 4: Pa             | ge 6 |
| – 4695-2x1 Models Pa        | ge 7 |
| Windows 95: Pa              | ge 7 |
| Windows NT 4: Pa            | ge 7 |
| Windows 3.x: Pa             | ge 8 |
| PC DOS 7: Pa                | ge 8 |
| OS/2 Warp 3 and 4: Pa       | ge 8 |
| Glossary of Terms           | ge 9 |

P/N 08L2672 Rev 0

### **Overview**

This adapter provides two additional RS232 (serial) ports for the IBM 4695. It operates in Plug-and-Play (PnP) mode as well as non-PnP mode by optional jumper settings. In PnP mode, the operating system determines the resources used by the adapter. In non-PnP mode, the card's resources are manually chosen using jumpers on the adapter.

The default factory setting is PnP mode.

# **Adapter Configuration**

Configuration 0 is PnP mode. All other configurations are non-PnP modes. PnP mode is determined by Jumper 1. Jumpers 2 through 6 are for non-PnP configurations. See Figure 1

| Configuration                | JP:6 5 4 3 2 1   | Port C                  | Port D                  |
|------------------------------|------------------|-------------------------|-------------------------|
| No.                          |                  |                         |                         |
| 0                            | x x x x x 0      | COM3 / IRQs 5,7,9,11,15 | COM4 / IRQs 5,7,9,11,15 |
| 1                            | 010001           | COM3 / IRQ5             | COM4 / IRQ9             |
| 2                            | 110001           | COM3 / IRQ5             | COM4 / IRQ11            |
| 3                            | 101001           | COM3 / IRQ5             | COM4 / IRQ15            |
| 4                            | 011001           | COM3 / IRQ9             | COM4 / IRQ11            |
| 5                            | 000101           | COM3 / IRQ9             | COM4 / IRQ15            |
| 6                            | 010101           | COM3 / IRQ11            | COM4 / IRQ15            |
| Jumper Legen                 | d:               |                         |                         |
| 1 indicates pins             | connected or sho | rted                    |                         |
| 0 indicates pins             | open             |                         |                         |
| X indicates does             | s not matter.    |                         |                         |
|                              |                  |                         |                         |
| Example:                     |                  |                         |                         |
|                              |                  |                         |                         |
|                              |                  |                         |                         |
|                              |                  |                         |                         |
|                              |                  |                         |                         |
| open (no jumper - setting=0) |                  |                         |                         |
| open (setting=0)             |                  |                         |                         |
| eborted (setting=1)          |                  |                         |                         |
| silorica (securiy-1)         |                  |                         |                         |

Figure 1

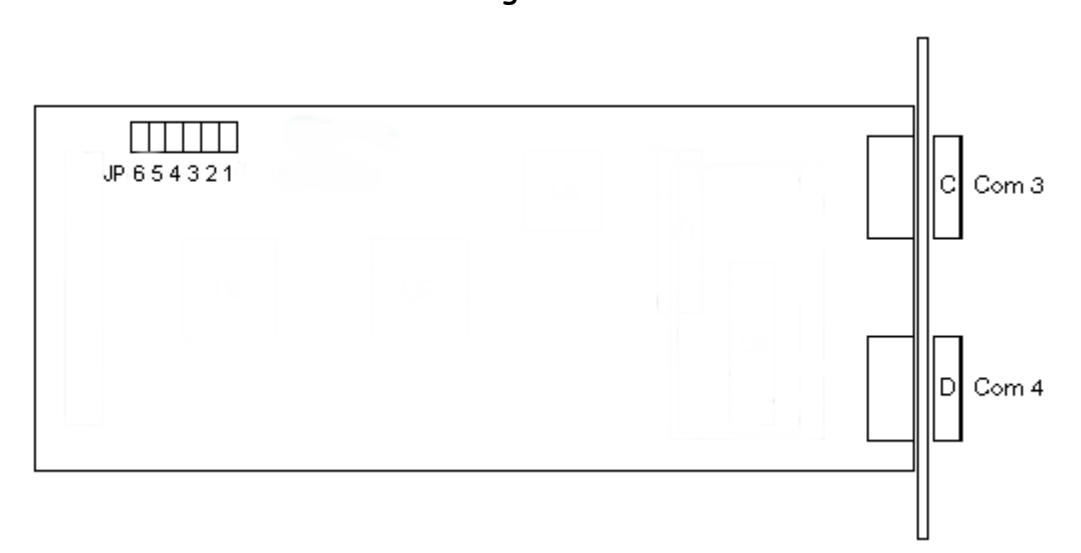

P/N 08L2672 Rev 0

### 4695-3x1 Models

|                 | Follow the steps in order.                                                                                                    |
|-----------------|----------------------------------------------------------------------------------------------------|
| • Windows 95:   | <ul> <li>Supports PnP Configuration 0 only.</li> <li>1. Configure and install the adapter.</li> <li>2. In the 4695 BIOS Setup, ensure the following: <ul> <li>In the "Devices and I/O Ports" Menu, serial ports A and B should be set to "Auto Configure".</li> <li>In the "Plug and Play" Menu, "Plug and Play adapter configuration" should be set to "Disabled". No other resources under PnP should be reserved for the adapter.</li> </ul> </li> <li>3. Under Windows 95: <ul> <li>Windows 95 should find two new ports when booted. Use the "Windows default driver" if asked.</li> </ul> </li> </ul>                                                                                                    |
| • Windows NT 4: | <ul> <li>Supports non-PnP Configurations 1, 3, 4, 5, and 6 only.</li> <li>1. Configure and install the adapter.</li> <li>2. In the 4695 BIOS Setup, ensure the following: <ul> <li>In the "Devices and I/O Ports" Menu:</li> <li>Serial port A should be "Port 3F8 IRQ 4".</li> <li>Serial port B should be "Port 2F8 IRQ 3".</li> </ul> </li> <li>In the "Plug and Play" Menu: <ul> <li>"Plug and Play adapter configuration" should be set to "Disabled".</li> <li>I/O ranges 3e8-3ef and 2e8-2ef should be set to "Isa Legacy" in the "I/O Port Resources" Menu.</li> <li>The IRQs used by COM3 and 4 should be set to "Isa Legacy" in the "Interrupt Resources" Menu.</li> <li>The IRQs used by COM3 and 4 should be set to "Isa Legacy" in the "Interrupt Resources" Menu.</li> <li>The IRQs used by COM3 and 4 should be set to "Isa Legacy" in the "Interrupt Resources" Menu.</li> <li>The IRQs used by COM3 and 4 should be set to "Isa Legacy" in the "Interrupt Resources" Menu.</li> <li>The IRQs used by COM3 and 4 should be set to "Isa Legacy" in the "Interrupt Resources" Menu.</li> </ul> </li> <li>The IRQs used by CoM3 and 4 should be set to "Isa Legacy" in the "Interrupt Resources" Menu.</li> <li>If you are using Configurations 1, 2, or 3 then ensure that the "Interrupt Level" for "Device Channel" is IRQ 11.</li> <li>If you are using Configuration 4 or 6, change "Interrupt Level" to "IRQ7" in the "Device Channel" Menu.</li> </ul> <li>2. Under Windows NT, do the following: <ul> <li>Open "Ports" in the Control Panel.</li> <li>Select "Add": <ul> <li>for "COM Port Number" select 3.</li> <li>for "COM Port Number" select 3e8.</li> <li>for "Interrupt Request Line" select the IRQ used by COM3. The IRQ used is listed by COM3 for your Configuration number in Figure 1.</li> <li>Click "OK", "Don't Restart Now".</li> <li>Click on "Settings" and change "Baud Rate" to the highest available number, then click "OK".</li> </ul> </li> </ul></li> |

- for "Base I/O Port number" select 2e8.

P/N 08L2672 Rev 0

- for "Interrupt Request Line" select the IRQ used by COM4. The IRQ used is listed by COM4 for your Configuration number in Figure 1.
- Click "OK", "Don't Restart Now".
- Click on "Settings" and change "Baud Rate" to the highest available number, then click "OK".
- Restart NT for the changes to take effect.

#### • Windows 3.x: Supports non-PnP Configurations 1, 3, 4, 5, and 6 only.

- 1. Configure and install the adapter.
- 2. In the 4695 BIOS Setup, ensure the following:
  - In the "Devices and I/O Ports" Menu:
    - Serial port A should be "Port 3F8 IRQ 4".
    - Serial port B should be "Port 2F8 IRQ 3".
  - In the "Plug and Play" Menu:
    - "Plug and Play adapter configuration" should be set to "Disabled".
    - I/O ranges 3e8-3ef and 2e8-2ef should be set to "Isa Legacy" in the "I/O Port Resources" Menu.
    - The IRQs used by COM3 and 4 should be set to "Isa Legacy" in the "Interrupt Resources" Menu. The IRQs used are listed by the COM ports for your Configuration number in Figure 1.
  - If you are using Configurations 1, 2, or 3 then ensure that the "Interrupt Level" for "Device Channel" is IRQ 11.
  - If you are using Configuration 4 or 6, change "Interrupt Level" to "IRQ7" in the "Device Channel" Menu.
- 3. Under Windows 3.11:
  - Open "Ports" in the Control Panel.
  - Click on COM3 and select "Settings", "Advanced":
    - for "Base I/O Port Address" select 3e8.
    - for "Interrupt Request Line" select the IRQ used by COM3. The IRQ used is listed by COM3 for your Configuration number in Figure 1.
    - Click "OK". Select "Don't Restart Now", "OK".
    - Click on COM4 and select "Settings", "Advanced":
    - for "Base I/O Port Address" select 2e8.
    - for "Interrupt Request Line" select the IRQ used by COM4. The IRQ used is listed by COM4 for your Configuration number in Figure 1.
    - Click "OK". Restart when asked.
- PC DOS 7: Supports non-PnP Configurations 1, 2, 3, 4, 5, and 6 only.

Note: Configuration 3 should only be used if your application's parallel port driver does not use IRQs.

- 1. Configure and install the adapter.
- 2. In the 4695 BIOS Setup, ensure the following:
  - In the "Devices and I/O Ports" Menu:
    - Serial port A should be "Port 3F8 IRQ 4".
    - Serial port B should be "Port 2F8 IRQ 3".
  - In the "Plug and Play" Menu:

P/N 08L2672 Rev 0

- "Plug and Play adapter configuration" should be set to "Disabled".
- I/O ranges 3e8-3ef and 2e8-2ef should be set to "Isa Legacy" in the "I/O Port Resources" Menu.
- The IRQs used by COM3 and 4 should be set to "Isa Legacy" in the "Interrupt Resources" Menu. The IRQs used are listed by the COM ports for your Configuration number in Figure 1.
- If you are using Configurations 1, 2, or 3 then ensure that the "Interrupt Level" for "Device Channel" is IRQ 11.
- If you are using Configuration 4 or 6, change "Interrupt Level" to "IRQ7" in the "Device Channel" Menu.
- OS/2 Warp 4: (Eng. and Jap.)

#### Supports non-PnP Configurations 1, 3, 4, 5, and 6 only.

- 1. Configure and install the adapter.
- 2. In the 4695 BIOS Setup, ensure the following:
  - In the "Devices and I/O Ports" Menu:
    - Serial port A should be "Port 3F8 IRQ 4".
    - Serial port B should be "Port 2F8 IRQ 3".
  - In the "Plug and Play" Menu:
    - "Plug and Play adapter configuration" should be set to "Disabled".
    - I/O ranges 3e8-3ef and 2e8-2ef should be set to "Isa Legacy" in the "I/O Port Resources" Menu.
    - The IRQs used by COM3 and 4 should be set to "Isa Legacy" in the "Interrupt Resources" Menu. The IRQs used are listed by the COM ports for your Configuration number in Figure 1.
  - If you are using Configurations 1, 2, or 3 then ensure that the "Interrupt Level" for "Device Channel" is IRQ 11.
  - If you are using Configuration **4** or **6**, change "Interrupt Level" to "IRQ7" in the "Device Channel" Menu.
- 3. Under OS/2, do the following:
  - Open Config.sys in an editor.
  - Find the line with the following statement: DEVICE=C:\OS2\BOOT\COM.SYS. Append the following text one space after the end of this line:

(3,3e8,x,I) (4,2e8,y,I)

Where  $\mathbf{x}$  is the IRQ used by COM3 and  $\mathbf{y}$  is the IRQ used by COM4. The IRQs used are listed by the COM ports for your Configuration number in the above chart. Here is an example statement for Configuration #1:

DEVICE=C:\OS2\BOOT\COM.SYS (3,3e8,5,1) (4,2e8,9,1)

• Save Config.sys and reboot OS/2 for the changes to take effect.

P/N 08L2672 Rev 0

#### 4695-2x1 Models

#### Select the Operating System below for specific instructions. Follow the steps in order.

#### • Windows 95: Supports PnP Configuration 0 only.

- 1. In the 4695 BIOS Setup, note the IRQ used by "Device Channel".
- 2. Under Windows 95, reserve the Device Channel IRQ:
  - Open the "System" icon in the Control Panel".
  - Click on the "Device Manager" tab then double-click on "Computer" in the top of the window.
  - Click on the "Reserve Resources" tab and make sure "Interrupt Request (IRQ)" is selected
  - Click "Add", then select the IRQ used by "Device Channel" from Step 1.
  - Click "OK" then "OK" again. Select "No" when asked to restart the computer.
  - Shutdown Windows 95 and power off the system.
- 3. Configure and install the adapter.
- 4. Windows 95 should find two new ports when booted. Use the "Windows default driver" if asked.

#### • Windows NT 4: Supports non-PnP Configurations 1, 3, 4, 5, and 6 only.

- 1. Configure and install the adapter.
- 2. In the 4695 BIOS Setup, note the following:
  - If you are using Configuration 4 or 6, change "Interrupt Level" to "IRQ7" in the "Device Channel" Menu.
- 3. Under Windows NT, do the following:
  - Open "Ports" in the Control Panel.
  - Select "Add":
    - for "COM Port Number" select 3.
    - for "Base I/O Port number" select 3e8.
    - for "Interrupt Request Line" select the IRQ used by COM3. The IRQ used is listed by COM3 for your Configuration number in the above chart.
    - Click "OK", "Don't Restart Now".
    - Click on "Settings" and change "Baud Rate" to the highest available number, then click "OK".
  - Select "Add" again:
    - for "COM Port Number" select 4.
    - for "Base I/O Port number" select 2e8.
    - for "Interrupt Request Line" select the IRQ used by COM4. The IRQ used is listed by COM4 for your Configuration number in the above chart.
    - Click "OK", "Don't Restart Now".
    - Click on "Settings" and change "Baud Rate" to the highest available number, then click "OK".
  - Restart NT for the changes to take effect.

P/N 08L2672 Rev 0

- Windows 3.x: Supports non-PnP Configurations 1, 3, 4, 5, and 6 only.
  - 1. Configure and install the adapter.
  - 2. In the 4695 BIOS Setup, note the following:
    - If you are using Configuration 4 or 6, change "Interrupt Level" to "IRQ7" in the "Device Channel" Menu.
  - 3. Under Windows 3.11:
    - Open "Ports" in the Control Panel.
    - Click on COM3 and select "Settings", "Advanced":
      - for "Base I/O Port Address" select 3e8.
      - for "Interrupt Request Line" select the IRQ used by COM3. The IRQ used is listed by COM3 for your Configuration number in the above chart.
      - Click "OK". Select "Don't Restart Now", "OK".
    - Click on COM4 and select "Settings", "Advanced":
      - for "Base I/O Port Address" select 2e8.
      - for "Interrupt Request Line" select the IRQ used by COM4. The IRQ used is listed by COM4 for your Configuration number in the above chart.
      - Click "OK". Restart when asked.

#### • PC DOS 7: Supports non-PnP Configurations 1, 2, 3, 4, 5, and 6 only.

Note: Configuration 3 should only be used if your application's parallel port driver does not use IRQs.

- 1. Configure and install the adapter.
- 2. In the 4695 BIOS Setup, note the following:
  - If you are using Configuration 2, 4, or 6, change "Interrupt Level" to "IRQ7" in the "Device Channel" Menu.
- OS/2 Warp 3 and 4: (Eng. and Jap.)

#### and 4: Supports Configurations 1, 3, 4, 5, and 6 only.

- 1. Configure and install the adapter.
- 2. In the 4695 BIOS Setup, note the following:
  - If you are using Configuration 4 or 6, change "Interrupt Level" to "IRQ7" in the "Device Channel" Menu.
- 3. Under OS/2, do the following:
  - Open Config.sys in an editor.
  - Find the line with the following statement: DEVICE=C:\OS2\BOOT\COM.SYS. Append the following text one space after the end of this line:

(3,3e8,x,I) (4,2e8,y,I)

Where  $\mathbf{x}$  is the IRQ used by COM3 and  $\mathbf{y}$  is the IRQ used by COM4. The IRQs used are listed by the COM ports for your Configuration number in the above chart. Here is an example statement for Configuration #1:

DEVICE=C:\OS2\BOOT\COM.SYS (3,3e8,5,I) (4,2e8,9,I)

• Save Config.sys and reboot OS/2 for the changes to take effect.

P/N 08L2672 Rev 0

# **Glossary of Terms**

- **RS232**: Recommend Standard number 232. It defines the parameters used in the interface between Data Terminal Equipment (DTE) and Data Communications Equipment (DCE). Typically a serial port on a PC is considered DTE and a modem DCE. There are eight control lines that can be used in the connection between DTE and DCE equipment. The RS232 standard supports two types of connectors -- a 25-pin D-type connector (DB-25) and a 9-pin D-type connector (DB-9). The type of serial communications used by PCs requires only 9 pins. The 4695 RS232 Adapter has 2 DB-9 connectors.
- **PnP:** Plug-and-Play. The Plug-and Play specification provides a means of automatically choosing valid resources for PnP devices, such as the 4695 RS232 Adapter, and ensures that these resources do not conflict with any other device in a PC. PnP eliminates the need to manually set jumpers or switches on an adapter to allocate resources and prevents the user from having to know what resources are free in a system. Windows 95 is a PnP Operating System, so it can automatically detect and configure a PnP device without requiring a system reboot. Windows is also responsible for automatically loading drivers needed by a PnP device (no need to manually type commands into config.sys or autoexec.bat). Plug and Play device drivers support dynamic reconfiguration, so they can be loaded and unloaded while a system is running.
- **COM:** Communication Port. A COM port is a logical way of referring to a physical serial port. Operating Systems and software use COM port numbers to communicate with hardware such as a modem or mouse. Traditionally, COM1 is chosen by assigning the I/O port resource of 3F8h to a serial port. COM2 is 2F8h, COM3 is 3E8h, and COM4 is 2E8h.